## UI 정의서

## 삼양식품 홈페이지 리뉴얼

이지우

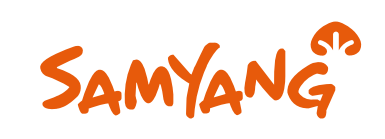

## 삼양식품 홈페이지 리뉴얼 화면설계서

## 개정이력

| 버전     | 변경일자     | 개정 내역                                                 | 작성자 |
|--------|----------|-------------------------------------------------------|-----|
| 0.1    | 22.08.24 | 최초설계                                                  | 이지우 |
| 0.1.1  | 22.08.30 | Section 01 슬라이드 버튼, pagenation 스와이퍼(라이브러리) 옵션으로 변경    | 이지우 |
| 0.1.15 | 22.09.03 | Section 03 슬라이드 이미지 (비디오 썸네일) 활성화 상태 표시 추가 (투명도 값 조절) | 이지우 |
| 0.1.2  | 22.09.03 | Section 03 삼양식품 유튜브 채널 바로가기 버튼 hover 시 색상변경 기능 추가     | 이지우 |
| 0.2    | 22.09.15 | Top button 캐릭터 이미지 변경                                 | 이지우 |
|        |          |                                                       |     |
|        |          |                                                       |     |
|        |          |                                                       |     |
|        |          |                                                       |     |
|        |          |                                                       |     |
|        |          |                                                       |     |
|        |          |                                                       |     |
|        |          |                                                       |     |
|        |          |                                                       |     |

| Project                                                                                                    | 삼양식품 홈페이지 리뉴얼                                                                                                    | 작성자           |                                                                                            | 사                                                                       | 이지우                                                                 |  |  |
|----------------------------------------------------------------------------------------------------|----------------------------------------------------------------------------------------------------|---------------|--------------------------------------------------------------------------------------------|-------------------------------------------------------------------------|---------------------------------------------------------------------|--|--|
| 경로/화면 명                                                                                                    | section01                                                                                                    | 화면ID          |                                                                                            |                                                                         | UI-01, UI-02                                                        |  |  |
| Scr                                                                                                    | een                                                                                                    |               |                                                                                            | Descr                                                                   | iption                                                              |  |  |
|                                                                                                    |                                                                                                    | 화면설명<br>(pc형) | 화면설명<br>(pc형) 삼양식품 메인 페이지 header구성 , 메인 페이지 section01구성                                    |                                                                         |                                                                     |  |  |
| 1 header<br>logo<br>main menu<br>main menu<br>x x x                                                                                                    |                                                                                                    |               | 1-1                                                                                        | 로고 클릭 시 삼양식품 ir                                                         | ndex main 페이지로 이동 (main, sub 등 모든 페이지 공통)                           |  |  |
|                                                                                                    |                                                                                                    |               | 1-2                                                                                        | 버튼 hover 시                                                              | border , font 컬러 메인 색상(#EB6220)으로 변경<br>(모바일 Ver. Display none)     |  |  |
| main menu 1 main menu 2 main menu 3 main menu 4 main menu 5 main menu 6 main menu 7 main menu 7 main menu 7 main menu 7 main menu 7 main menu 7 main menu 7 main menu 7 main menu 7 main menu 8 main menu 9 main menu 9 main 9 main 9 mai | nu 6 main menu 7   main menu 7 main menu 1   main menu 2 +   main menu 3 +                                                                           | -             | 1-3                                                                                        | 언어 설                                                                    | 언어 설정 select 클릭 시 kr , en , jp option 노출<br>(모바일 Ver. Display none) |  |  |
| sub menu 1 sub menu 2 sub menu 3 sub menu 4 sub menu 5 sub men                                                                                                    | wa sub menu 7<br>main menu 4 +<br>main menu 5 +<br>main menu 6 +<br>sub menu 2<br>sub menu 2<br>sub menu 2<br>sub menu 2<br>sub menu 4<br>sub menu 4 |               | 1-4                                                                                        | M                                                                       | Mainmenu hover 시 submenu 펼쳐짐                                        |  |  |
| 2 section 01                                                                                                    |                                                                                                    | 1-5           | Main menu ho<br>Subm                                                                       | ver 시 각 메뉴 아래 boder bottom 색상 채워짐.<br>ienu hover 시 Submenu 글씨색상 변경      |                                                                     |  |  |
| 2-1 slide                                                                                                    |                                                                                                    | 1-6           | Subm                                                                                       | enu hover 시 Submenu font 컬러 변경                                          |                                                                     |  |  |
| img                                                                                                    | 2 section 01                                                                                                    |               | 2-1                                                                                        | 메인 비쥬얼 슬라이드                                                             | 적용(이미지 슬라이드처리). Autoplay & loop 옵션 적용                               |  |  |
|                                                                                                    | slide                                                                                                    | 2             | 2     navigation 버튼 클릭 시 다음페이지, 이전페이지 슬       2-2     Page number 옵션 적용. 총 4page (모바일 Ver. | 클릭 시 다음페이지, 이전페이지 슬라이드 기능 적용,<br>옵션 적용. 총 4page (모바일 Ver. Display none) |                                                                     |  |  |
| 2-2_Nav                                                                                                    | igation                                                                                                    | 반응형           | <br>号형 Min-width 320px, max-width: 640px 적용 모바일 창에 맞춰 리사                                   |                                                                         |                                                                     |  |  |
| – PC ਰੋ                                                                                                    |                                                                                                    |               | 1-1                                                                                        | 로고 클릭(터치) 시 로고 클릭                                                       | 릭 시 삼양식품 index main 페이지로 이동 (main, sub 등 모든<br>페이지 공통)              |  |  |
|                                                                                                    | 1                                                                                                    | 1-4           | 햄버거 버튼 클릭(터치                                                                               | ) 시 메뉴 창 열림(main menu, submenu 아코디언구조)                                  |                                                                     |  |  |

| Project                   | 삼양식·              | 품 홈페이지 리뉴얼                                              |                                                               | 작성자                                                 |                                     | 이지우                                                                                                    |
|---------------------------|-------------------|---------------------------------------------------------|---------------------------------------------------------------|-----------------------------------------------------|-------------------------------------|----------------------------------------------------------------------------------------------------|
| 경로/화면 명                   |                   | section02                                               |                                                               | 화면ID                                                |                                     | UI-03                                                                                                    |
| Scr                       | een               |                                                         |                                                               |                                                     | Descr                               | iption                                                                                                    |
| 1 section 02              | 1                 | 화면설명<br>(pc형) 메인 페이지 section01구성 삼양식품 대 메뉴 카테고리 슬라이드 구성 |                                                               |                                                     |                                     |                                                                                                    |
|                           |                   |                                                         | -                                                             | 1                                                   | 삼양식품 메뉴 카테<br>슬라이드 내 레이(<br>반응형 - 1 | 고리 (라면 , 소스 간편식, 스낵, 유제품) 슬라이드 적용<br>슬라이드 ( 썸네일 형식 )<br>가웃 – title, img, product logo 랜덤 배열 (row) 배치,<br>슬라이드 삭제, 2번 썸네일 슬라이드만 노출 |
| title                     | mg                | product logo                                            | 1-1 Button hover 시                                            | Button hover 시 버튼                                   | 사이즈 확대 , button 클릭 시 제품 리스트 페이지로 이동 |                                                                                                    |
| 2 slide Thumbnail 2-1     | 2 slide Thumbhail |                                                         |                                                               |                                                     |                                     | 시 각 카테고리에 맞춰 슬라이드 넘김 기능                                                                                                    |
| img img                   | img img img img   |                                                         |                                                               |                                                     | 박스 클릭 시 <sup>2</sup><br>박스          | † 카테고리에 맞춰 슬라이드 넘김 기능 ( 썸네일 )<br>: hover, 클릭 시 박스에 배경색상 적용.                                                                       |
| product name product name | product name      | product name                                            | 반응형                                                           | Min-width 320px, max-width: 640px 적용 모바일 창에 맞춰 리사이징 |                                     |                                                                                                    |
| 2-2<br>toyt toyt          |                   | 1                                                       | Pc형의 1번 slide 삭제 , 2번 박스 flex wrap 적용                         |                                                     |                                     |                                                                                                    |
|                           |                   | 2                                                       | Slide Thumnail - felx wrap 적용,<br>product name - display none |                                                     |                                     |                                                                                                    |
| text text                 |                   | ● PC 형<br>● 반응형                                         |                                                               |                                                     |                                     |                                                                                                    |

| Project                              | 삼양식품 홈페이지 리뉴얼                                  | 작성지         | ŀ                                                                                                    | 이지우                                                                                                    |  |
|--------------------------------------|------------------------------------------------|-------------|----------------------------------------------------------------------------------------------------|----------------------------------------------------------------------------------------------------|--|
| 경로/화면 명                              | section03, section04, section05,<br>top button | 화면ID        |                                                                                                    | UI-04, UI-05, UI-06, UI-07                                                                                                   |  |
| Scree                                | n                                              | Description |                                                                                                    |                                                                                                    |  |
| 1 title<br>1.2 slide 1.3 1.3 1.3 1.3 |                                                |             | 화면설명<br>(pc형) 메인 페이지 section03 삼양식품 홍보영상 소개,<br>메인 페이지 section04 삼양 맛샵 배너,<br>메인 페이지 section05 공지사항 등 알림 섹션 구성 |                                                                                                    |  |
| ing ing ing                          | img img img img                                | 1           | 1                                                                                                    | Section03 - 배경 이미지 필터 적용                                                                                                    |  |
|                                      |                                                |             | 1-2                                                                                                    | 홍보영상 썸네일 이미지 & 텍스트 슬라이드                                                                                                    |  |
| button 14                            |                                                | 1           | 1-3                                                                                                    | 컨텐츠 박스 슬라이드 시 2번째(가운데) 박스 활성화. 투명도 1 적용 그<br>외 박스 투명도 0.5 적용 (비활성화)                                                          |  |
| 2<br>text<br>but ton 24<br>icon logo |                                                |             | 1-4                                                                                                    | 버튼 클릭 시 유튜브 채널 링크로 이동<br>버튼 hover 시 back ground color 메인 컬러(#EB6220) 적용, font<br>cololr #FFF 적용<br>모바일 – button display none |  |
| 3                                    |                                                | 2           | 2-1                                                                                                    | 버튼 클릭 시 삼양식품 쇼핑몰 링크로 이동                                                                                                    |  |
| icon icon icon icon                  | 3                                              | 3-1         | 뉴스, 공지사항, FAQ, 삼양 사연 박스<br>각 박스 hover 시 그림자 적용,<br>컨텐츠 사이즈 확대                                                  |                                                                                                    |  |
|                                      |                                                | 4           | 4-1                                                                                                    | 버튼 클릭 시 최상단으로 스크롤 이동<br>모바일 - top 버튼 display none                                                                            |  |
| 4-1                                  | button                                         | 반응형         | Min-wic                                                                                                    | lth 320px, max-width: 640px 적용 모바일 창에 맞춰<br>리사이징                                                                             |  |
|                                      |                                                | 1           |                                                                                                    | 모바일 창에서 title slogan 삭제, title만 배치                                                                                           |  |
|                                      | ● PC 형<br>● 반응형                                | 1-3         | 모바일 창에서 컨텐츠 박스 내 텍스트 삭제, 썸네일 이미지만 슬라이드 적용                                                                      |                                                                                                    |  |

| Project                          | 삼양식품 홈페이지 리뉴얼                           | 작성자           |                                          | ŀ                                                   | 이지우                                       |  |
|----------------------------------|-----------------------------------------|---------------|------------------------------------------|-----------------------------------------------------|-------------------------------------------|--|
| 경로/화면 명                          | Subpage01 (홍보영상)                        |               | 화면IC                                     | )                                                   | UI-08                                     |  |
| Scr                              | een                                     |               |                                          | Descr                                               | iption                                    |  |
| 0                                |                                         | 화면설명<br>(pc형) | 화면설명<br>(pc형) 서브 페이지 01 (홍보영상) sns 콘텐츠구성 |                                                     |                                           |  |
| title                            |                                         |               | 1-1                                      |                                                     | Tab 홍보관 → 홍보영상 링크이동<br>모바일 – display none |  |
| 12 menu                          |                                         | 1-2           | Menu 클릭 시 8                              | & 활성화 시 border 색상 적용으로 활성화 상태 표시                    |                                           |  |
| tab 01 tab 02 tab 03 tab 04      |                                         | 1-3           | Tab 메뉴 hover 시                           | 배경컬러 변경 & 활성화 상태 배경컬러 채움으로 표시                       |                                           |  |
| ا-ے<br>video img video img video | eo img video img video img              | 1             | 1-4                                      | 2                                                   | 넘색 대 메뉴 select option으로 대 분류              |  |
|                                  |                                         |               | 1-5                                      |                                                     | Input 태그 삽입 후 검색 요소 삽입                    |  |
| video img video img vide         | eo img                                  |               | 1-6                                      | ł                                                   | 비디오 이미지 클릭 시 영상 링크 이동                     |  |
|                                  | video img                               |               | 1-7                                      |                                                     | 버튼 클릭 시 해당 페이지 링크 이동                      |  |
| video img video img video        | video img video img video img video img |               |                                          | Min-width 320px, max-width: 640px 적용 모바일 창에 맞춰 리사이징 |                                           |  |
|                                  |                                         |               |                                          | Tab 메뉴 display none (삭제)                            |                                           |  |
|                                  | ● PC 형<br>● 반응형                         | 2             |                                          | 비디오 박스 flex wrap 정렬                                 |                                           |  |

| Project | 삼양식품 홈페이지 리뉴얼     |                                                    | 작성지                            | <b>}</b>                     | 이지우                          |
|---------|-------------------|----------------------------------------------------|--------------------------------|------------------------------|------------------------------|
| 경로/화면 명 | Subpage02 (기업 pr) | 화면ID                                               |                                |                              | UI-09                        |
| Scr     | Screen            |                                                    |                                |                              | iption                       |
|         | 화면설명(pc<br>형)     | 화면설명(pc 서브 페이지 02 (기업 pr) sns 콘텐츠구성 (유튜브 영상)<br>형) |                                |                              |                              |
|         | 1                 | 1                                                  | 비디오 사이즈 max-width 1280px 맞춰 배치 |                              |                              |
|         | title             | 1                                                  | 1-2                            | 비디오 버튼(play) 클릭 시 유튜브 링크로 이동 |                              |
| title   |                   |                                                    |                                |                              |                              |
|         | video             |                                                    |                                |                              |                              |
| video   |                   |                                                    |                                |                              |                              |
|         | text              |                                                    |                                |                              |                              |
|         |                   |                                                    |                                |                              |                              |
| text    |                   |                                                    |                                |                              |                              |
| text    |                   |                                                    |                                |                              |                              |
|         |                   |                                                    |                                |                              |                              |
|         |                   | 반응형<br>                                            | Min-v                          | width 320px, max-wi          | dth: 640px 적용 모바일 창에 맞춰 리사이징 |
|         | <b>●</b> PC 형     |                                                    |                                |                              |                              |
|         | ● 반응형             |                                                    |                                |                              |                              |

| Project             | 삼양식품 홈페이지 리뉴얼        | 작성자                             |                           | 이지우                                                                        |  |
|---------------------|----------------------|---------------------------------|---------------------------|----------------------------------------------------------------------------|--|
| 경로/화면 명             | Subpage03 (제품리스트)    | 화면ID                            |                           | UI-10                                                                      |  |
| Scr                 | een                  |                                 | De                        | scription                                                                  |  |
|                     |                      | 화면설명(pc 서브 페이지 03 제품 리스트<br>형)  |                           |                                                                            |  |
|                     | title img            |                                 |                           | 메뉴 (라면, 스낵, 유제품 등)에 따라 캐릭터 이미지 변경                                          |  |
| title               |                      | 1-2 탭 메뉴 박스 hover 시 아이콘 & 텍스트 색 |                           |                                                                            |  |
| icon icon icon icon |                      | 1                               | 1-3 제품<br>제품리             | 리스트 박스 hover 시 활성화 박스 border 컬러 나타남<br>스트 박스 내 더보기 & 장바구니 버튼 hover 시 컬러 변경 |  |
|                     |                      |                                 | 1-4                       | 버튼 클릭 시 해당 페이지 링크 이동                                                       |  |
| button button b     |                      |                                 |                           |                                                                            |  |
| img img img         |                      |                                 |                           |                                                                            |  |
| button button B     | uton                 |                                 |                           |                                                                            |  |
| img img img         | Bunton Bunton Bunton |                                 |                           |                                                                            |  |
| button button b     | button button        |                                 |                           |                                                                            |  |
| 1-4 button          | Brod Brod Brod       |                                 |                           |                                                                            |  |
|                     |                      |                                 | Min-width 320px, m        | ax-width: 640px 적용 모바일 창에 맞춰 리사이징                                          |  |
|                     | i PC छे              | 1-1                             | 모바일 화면에서 Background 패턴 적용 |                                                                            |  |
|                     | ● 반응형                | 1-2                             |                           | 비디오 박스 flex wrap 정렬                                                        |  |

| Project              | 삼양4       | 식품 홈페이지 리뉴얼    | 작성자                                                        |                                                         | 자                 | 이지우                                                         |     |  |             |
|----------------------|-----------|----------------|------------------------------------------------------------|---------------------------------------------------------|-------------------|-------------------------------------------------------------|-----|--|-------------|
| 경로/화면 명              | Subpa     | age04 (제품상세정보) | 화면ID                                                       |                                                         | ID                | UI-11                                                       |     |  |             |
| Screen               |           |                |                                                            | Description                                             |                   |                                                             |     |  |             |
| 1                    | 0         | 화면설명<br>(pc형)  | 화면설명<br>(pc형) 삼양식품/ Sub page04 (제품상세정보) +모든 제품 sub page 공통 |                                                         |                   |                                                             |     |  |             |
| 1-2                  |           | product name   |                                                            | 1-1                                                     |                   | 제품 종류에 따른 img 이미지 변경                                        |     |  |             |
| 1-1 1-3<br>icon icon | icon icon | name           |                                                            | 1-2                                                     |                   | 제품 종류에 따른 제품이름 변경                                           |     |  |             |
| img                  | = =       | icon icon icon |                                                            | 1-3                                                     | 제품                | 품 종류에 따라 영양성분 내용 data 입력                                    |     |  |             |
| 1-6<br>              |           |                |                                                            | 1-4                                                     | Button hove<br>Bu | er 시 1-5번 버튼의 배경컬러,글씨 컬러로 변경,<br>tton click 시 목록 가기 페이지로 이동 |     |  |             |
|                      |           |                | 1                                                          | 1-5                                                     | Button hove<br>Bu | er 시 1-4번 버튼의 배경컬러,글씨 컬러로 변경,<br>tton click 시 구매하기 페이지로 이동  |     |  |             |
|                      |           |                |                                                            | 1-6                                                     |                   | 제품 특징                                                       |     |  |             |
|                      |           |                |                                                            | 1-7                                                     | 영양성분 표            | , Table 태그 사용, 영양성분 내용 → data 입력                            |     |  |             |
| <b>∞ 1-8</b>         |           |                |                                                            |                                                         |                   |                                                             | 1-8 |  | 원재료 명 및 원산지 |
|                      |           |                |                                                            | 1-9                                                     |                   | 주의사항                                                        |     |  |             |
|                      |           |                |                                                            | 1-10                                                    |                   | 기타 (반품 및 교환안내)                                              |     |  |             |
|                      |           |                |                                                            | 1-11                                                    |                   | 소비자 신고번호                                                    |     |  |             |
|                      |           |                | 반응형                                                        | 반응형 Min-width 320px, max-width: 640px 적용 모바일 창에 맞춰 리사이장 |                   |                                                             |     |  |             |
|                      |           |                | 1                                                          |                                                         | 모                 | 든 요소 flex wrap 정렬                                           |     |  |             |

| Project                                                                    | 삼양식품 홈페이지 리뉴얼                                             |               | 작성자                                                 |       | 이지우                                                      |
|----------------------------------------------------------------------------|-----------------------------------------------------------|---------------|-----------------------------------------------------|-------|----------------------------------------------------------|
| 경로/화면 명                                                                    | footer                                                    | 화면ID          |                                                     |       | UI-12                                                    |
| Scr                                                                        | een                                                       |               |                                                     | Descr | iption                                                   |
|                                                                            |                                                           | 화면설명(pc<br>형) |                                                     | 삼양식품  | 특 메인 페이지 footer구성                                        |
|                                                                            |                                                           | 1             | 1-1                                                 | Sele  | ct 박스 클릭 시 family site option 열림.<br>사이트명 클릭 시 링크페이지로 이동 |
|                                                                            |                                                           | I             | 1-2                                                 |       | Sns아이콘 클릭 시 sns페이지로 이동                                   |
| logo<br>footer<br>adre<br>footer<br>copyrig<br>adre<br>family<br>icon icon | menu<br>menu<br>s<br>/ se<br>se<br>( se<br>se<br>se<br>se |               |                                                     |       |                                                          |
|                                                                            | 반응형                                                       | Min-          | Min-width 320px, max-width: 640px 적용 모바일 창에 맞춰 리사이징 |       |                                                          |
|                                                                            |                                                           |               |                                                     | 모     | 든 요소 flex wrap 정렬                                        |